## Vacation/Sick/Holiday Time in TimeSaver

Once an employee has requested vacation/sick or holiday time in TimeSaver, the manager will need to approve the request in order for TimeSaver to recognize the time as used. This will allow Hourly employees to be paid for this time and will create a historical record for Salary employees. **NOTE: All employees have to request each holiday**. If the employee is approved to work on the actual holiday, he/she will be able to request to use the holiday at a later time during the year.

## A. How to approve Vacation/Sick/Holiday time in TimeSaver

- 1. Log into TimeSaver as a Manager
- 2. Click on "Benefit Approval", located under the "Employee Management Tools" window.

| Portal Last successful login for TestSuper1 was 05/07/2010 04:08:08 PM                                                     |   |                                                              |  |
|----------------------------------------------------------------------------------------------------|---|--------------------------------------------------------------|--|
| Change My Password Employee Management Tools                                                                               | - | Import/Export                                                |  |
| Select one of the following Employee Management tools:                                                                     |   | Select one of the following import and export functions:     |  |
| Benefit Approval (Open Requests!)     Employee Maintenance     Scheduling     Time Entry Employee Maintenance              |   | Reporting Select one of the following reporting categories:  |  |
| System Tools           Select one of the following TimeSaver System tools:           Manager Sign Off   Merge Transactions |   | Administrative Attendance Benefit Tracking Payrol Time Entry |  |
| Configuration Tools                                                                                                    | _ | Request List                                                 |  |
| Select one of the following TimeSaver Configuration tools: Blackout Dates                                                  |   | Choose a folder below to view a request status:              |  |
|                                                                                                    |   | H Report Status                                              |  |

3. Choose "Pending" from the "Request Status" drop- down menu. Then click on the "Search" button.

| 🟉 ADP TimeSaver       |                          |                            | 👌 🔹 📾 🗠 🖶 | ▼ Page ▼ Safety ▼ Tools |
|-----------------------|--------------------------|----------------------------|-----------|-------------------------|
| DimeS                 | aver                     |                            |           | 🛅<br>Home               |
| Benefit Approval - E  | Employee Search          |                            |           |                         |
|                       |                          |                            |           |                         |
| Pay Group:            | All                      | Employee ID:               |           |                         |
| Site:                 | All                      | Last Name: begins with 🔽   |           |                         |
| IndexCode:            | All                      | First Name: begins with 👻  |           |                         |
| Request Status:       | Pending 🗸                | Middle Initial:            |           |                         |
| Value Advanced Search |                          |                            |           |                         |
| Status Group:         | All                      | Display Date: 05/11/2010 🧳 |           |                         |
| Benefit Plan:         | All                      | ~~~                        |           |                         |
|                       |                          |                            |           |                         |
|                       | Sort By: Employee Name 💌 | Sort Order: Ascending 🔽    | Search    |                         |
|                       |                          |                            |           |                         |
|                       |                          |                            |           |                         |
|                       |                          |                            |           |                         |
|                       |                          |                            |           |                         |
|                       |                          |                            |           |                         |

4. The names of all employees with pending requests will appear on the screen. You can click on "Go to Benefit Approval" to view all of these employees requests or choose the employees one at a time.

| C ADP TimeSaver                               |                          |                         | 👌 • 🗟 · 🖃 🖶   | ▼ Page ▼ Safety ▼ Tools ▼ 🕡 ▼ 🂙 |
|-----------------------------------------------|--------------------------|-------------------------|---------------|---------------------------------|
| TimeSaver                                     |                          |                         |               | 🛗 🔀 🗠<br>Home Logout            |
| Benefit Approval - Employee S                 | Search                   |                         |               | 2                               |
| ▶ Basic Search ▶ Advanced Search              |                          |                         |               |                                 |
|                                               | Sort By: Employee Name 💌 | Sort Order: Ascending 💌 | Search        |                                 |
| Employees that meet search criteria           |                          |                         |               |                                 |
| Employee ID Last Name<br>226240 Cox           | First Name<br>Courtney   | Middle Initial          |               |                                 |
| Go To Benefit Approval                        |                          |                         |               |                                 |
| ©2010 Automatic Data Processing, Inc. All Rig | hts Reserved.            |                         | Privacy Legal | Contact Us User's Guide 🗸       |

- 5. You will see the employee's Benefit Calendar appear. To the left of the calendar you will see all of the months. Note that any month in bold indicates a request for paid time off. This time could be pending, approved, or declined. The pending day will show up highlighted in yellow, approved will be highlighted in green and declined will be highlighted in red.
- 6. Click on the yellow highlighted date, and then on the "View Requests" button. If there are multiple days requested, hold down the 'CTRL' key and click on each of the days and then click "View Requests".

| aployee: 226                               | <b>al</b><br>240 - Co: | x, Cou | ırtney I | H     |       |       |    | Employee Info                 |                      |            |  |
|--------------------------------------------|------------------------|--------|----------|-------|-------|-------|----|-------------------------------|----------------------|------------|--|
| January                                    |                        | < 1    | May 🕚    | ✓ 20  | 10 🗸  | >     |    | Benefit Balance               | e<br>Benefit Balance |            |  |
| February                                   | Su                     | Мо     | Tu       | We    | Th    | Fr    | Sa |                               | Balance as of:       | 05/11/2010 |  |
| March                                      | 25                     | 26     | 27       | 28    | 20    | 30    | 1  | Legend                        | HThanks (Hour)       | 0.00       |  |
| April                                      | 25                     | 20     | 21       | 20    | 25    | 50    | -  | Approved HN                   | lewYears (Hour)      | 0.00       |  |
| May                                        | 2                      | 3      | 4        | 5     | 6     | /     | 8  | Pending H                     | IMemDay (Hour)       | 0.00       |  |
|                                            | 9                      | 10     | 11       | 12    | 13    | 14    | 15 | See Manager                   | HLabor (Hour)        | 0.00       |  |
| Julie                                      | 16                     | 17     | 18       | 19    | 20    | 21    | 22 | Declined                      | HJuly4th (Hour)      | 0.00       |  |
| July                                       | 23                     | 24     | 25       | 26    | 27    | 28    | 29 | Blackout Date                 | HEaster (Hour)       | 8.00       |  |
| August )                                   | 20                     | 21     | 20       | 20    |       | 20    |    | НС                            | hristmas (Hour)      | 0.00       |  |
| eptember                                   | 30                     | 31     | L        | 2     | 3     | 4     | 5  |                               | AVac (Hour)          | 80.00      |  |
| October<br>lovember<br>lecember<br>Back Be | enefit Bal             | ances  | iay : I  | May 1 | 1, 20 | uests |    | w Requests Run Benefit Engine |                      | 28.00      |  |

7. Choose "Approved" under the "Manager Status" drop-down window. Then click on the SAVE button at the bottom of the page. Note: The SAVE button will be available only after you have chosen a manager status. Once you have approved the day(s), the day(s) will turn green on the calendar. If you are not approving the day(s), choose the appropriate reason in the drop down box.

| <i>e</i> ADP TimeSa | ver                     |      |        |                         |                   | 👌 🔹 🔊 🕆 🖻               | 1 🖶 🔻 Page 🕇 | Safety 👻 Tools 👻 🌘 | <b>∂</b> • " |
|---------------------|-------------------------|------|--------|-------------------------|-------------------|-------------------------|--------------|--------------------|--------------|
| Æ                   | TimeSaver               |      |        |                         |                   |                         |              | 60<br>Home         |              |
| Benefit A           | pproval - View Req      | uest |        |                         |                   |                         |              |                    | ?            |
| Employee:           | 226240 - Cox, Courtney  | Н    | Empl   | oyee Info               |                   |                         |              |                    |              |
| Type:               | HEaster - Easter Holida | 1    | *      | Available Balance: 8.00 | Manager Status:   | Pending                 | *            |                    |              |
| Time Off:           | 8.00                    |      |        | Hours                   | 2nd Level Status: | Pending<br>Approved     | [            | Post Pay Period E  | arly         |
| Request De          | tails                   |      |        |                         |                   | See Manager<br>Declined |              |                    |              |
|                     | Requests                |      |        |                         | Manager Notes:    |                         |              |                    | _            |
| Dates               | Туре                    | Time | Status |                         |                   |                         |              |                    |              |
|                     | ×                       |      |        |                         |                   |                         |              | >                  |              |
| Comments            |                         |      |        |                         |                   |                         |              |                    |              |
| Comments            | to Employee:            |      |        | Comments fi             | rom Employee:     |                         |              |                    |              |
|                     |                         |      |        | ×                       |                   |                         | <            |                    |              |
| Save                | Delete 📕 Ca             | ncel |        |                         |                   |                         |              |                    |              |
|                     |                         |      |        |                         |                   |                         |              |                    | >            |
|                     |                         |      |        |                         |                   |                         |              |                    |              |

## **B. Adding Vacation/Sick/Holiday time on behalf of the employee**

What if the employee is not able to request the time off request? Can the manager enter these requests on behalf of the employee? Yes, the manager can manually enter using the Benefit Approval tab ONLY! **Do not enter these requests via Time Card Editor!!** 

- 1. Log into TimeSaver as a Manager.
- 2. Click on "Benefit Approval", located under the "Employee Management Tools" window.

| Portal Last successful login for TestSuper1 was 05/11/2010 01:20:41 PM |   |                                                          |  |
|------------------------------------------------------------------------|---|----------------------------------------------------------|--|
| Change My Password                                                     |   |                                                          |  |
| Employee Management Tools                                              |   | Import/Export                                            |  |
| Select one of the following Employee Management tools:                 |   | Select one of the following import and export functions: |  |
| Benefit Approval (Open Requests!) Employee Maintenance                 |   | Reporting                                                |  |
| Time Entry Employee Maintenance                                        |   |                                                          |  |
| System Tools                                                           | _ | Select one of the following reporting categories:        |  |
| 68                                                                     |   | Administrative Attendance                                |  |
| Select one of the following TimeSaver System tools:                    |   | Benefit Tracking Employee Pavroll Scheduling             |  |
| Manager Sign Off Merge Transactions                                    |   | Time Entry                                               |  |
| Configuration Tools                                                    | _ | Request List                                             |  |
| Select one of the following TimeSaver Configuration tools:             |   | Choose a folder below to view a request status:          |  |
| Blackout Dates                                                         |   | Merne Status                                             |  |
|                                                                        |   | Report Status                                            |  |
|                                                                        |   |                                                          |  |

3. Choose the "All" option under the "Request Status" drop-down menu. Enter the employee's last name. Last, click on the "Search" button.

| ADP TimeSaver                      |                                     |                            | 👌 • 🔊 - 🖃 🖶   | ▼ Page ▼ Safety ▼ Tools ▼ 🔞 ▼ 🂙 |
|------------------------------------|-------------------------------------|----------------------------|---------------|---------------------------------|
| TimeSav                            | er                                  |                            |               | 🛗 🔀 🗠<br>Home Logout            |
| Benefit Approval - Emp             | loyee Search                        |                            |               | 2                               |
| <b>⊸</b> Basic Search              |                                     |                            |               |                                 |
| Pay Group:                         | All                                 | Employee ID:               |               |                                 |
| Site:                              | All                                 | Last Name: begins with 💌   |               |                                 |
| IndexCode:                         | All                                 | First Name: begins with 👻  |               |                                 |
| Request Status:                    | Pending 👻                           | Middle Initial:            |               |                                 |
| ⊸ Advanced Search                  | All Pending                         |                            |               |                                 |
| Status Group:                      | Approved<br>See Manager<br>Declined | Display Date: 05/11/2010 🥎 |               |                                 |
| Benefit Plan:                      | All                                 |                            |               |                                 |
|                                    |                                     |                            |               |                                 |
|                                    | Sort By: Employee Name 👻            | Sort Order: Ascending 💌    | Search        |                                 |
|                                    |                                     |                            |               |                                 |
|                                    |                                     |                            |               |                                 |
|                                    |                                     |                            |               |                                 |
|                                    |                                     |                            |               |                                 |
| ©2010 Automatic Data Processing, 1 | Inc. All Rights Reserved.           |                            | Privacy Legal | Contact Us User's Guide 🗸       |

4. The names of all employees in your department with that last name will appear. Choose the employee by checking the box on the left side for that employee only.

|                   |               | a a         |                |                         |        |  |
|-------------------|---------------|-------------|----------------|-------------------------|--------|--|
|                   |               | Sort By: Em | iployee Name 💌 | Sort Order: Ascending 👻 | Search |  |
| Employees that me | et search cri | leria       |                |                         |        |  |
|                   |               | LastName    | First Name     | Middle Initial          | 1      |  |
| Employee ID       | 226240        |             | Courtney       |                         |        |  |
|                   | 130239        | Cox         | Laura          | 1                       |        |  |
|                   | 222477        | Cox         | Lee            | т                       |        |  |
|                   | 22325010      | Cox         | Melanie        | Н                       |        |  |
|                   | 216549        | Cox         | Rebekah        | D                       |        |  |
|                   | 70996         | Cox         | William        | н                       |        |  |
|                   |               |             | .1             |                         | J      |  |
|                   |               |             |                |                         |        |  |

4. Click on the date to which you would like to add a request. Then, click on the "Add Requests" button.

| ADP TimeSav   | /er         |          |         |         |        |        |          |    |                          | 👌 • 🔊 ·           | - 📑 🖶 - Pag | e 🔹 Safety 🔹 | <ul> <li>Tools</li> </ul> | • 🕐 •       | » |
|---------------|-------------|----------|---------|---------|--------|--------|----------|----|--------------------------|-------------------|-------------|--------------|---------------------------|-------------|---|
| Æ             | Time        | Sa       | ver     |         |        |        |          |    |                          |                   |             |              | Home                      | X<br>Logout |   |
| Benefit Ap    | proval      |          |         |         |        |        |          |    |                          |                   |             |              |                           | ?           |   |
| Employee:     | 22624       | 0 - Co   | x, Cοι  | urtney  | Н      |        |          | ľ  | Employee Info            |                   |             |              |                           |             |   |
| January       |             |          | < 、     | Jun 🛉   | × 20   | 010 💊  | / >      |    |                          | Benefit Balance   |             |              |                           |             |   |
| February      |             | Su       | Мо      | Tu      | We     | Th     | Fr       | Sa | Legend                   | Balance as of:    | 06/25/201   | 0            |                           |             |   |
| March         |             | 30       | 31      | 1       | 2      | 3      | 4        | 5  | Approved                 | HThanks (Hour)    | 0.0         | 0            |                           |             |   |
| April         |             | 6        | 7       | -       | -      | 10     |          | 12 | Pending                  | HNewYears (Hour)  | 0.0         | 0            |                           |             |   |
| May           |             | <b>–</b> | · /     | •       | 9      | 10     | 11       | 12 | See Manager              | HMemDay (Hour)    | 8.0         | 0            |                           |             |   |
| June          |             | 13       | 14      | 15      | 16     | 17     | 18       | 19 | Declined                 | HLabor (Hour)     | 0.0         | 00           |                           |             |   |
| Luke          |             | 20       | 21      | 22      | 23     | 24     | 25       | 26 | Diseksut Data            | HJuly4th (Hour)   | 0.0         | 00           |                           |             |   |
| July          |             | 27       | 28      | 29      | 30     | 1      | Z        | 3  | Blackout Date            | HEaster (Hour)    | 8.0         | 0            |                           |             |   |
| August        |             |          | To      | day •   | May 1  | 1 20   |          |    |                          | HChristmas (Hour) | 0.0         | 00           |                           |             |   |
| September     |             |          | 10      | Jay.    | riay 1 | . 1, Z |          |    |                          | Avac (Hour)       | 80.0        | 0            |                           |             |   |
| October       |             |          |         |         |        |        |          |    |                          | ASICK (Hour)      | 20.0        | 10           |                           |             |   |
| November      |             |          |         |         |        |        |          |    | ~                        |                   |             |              |                           |             |   |
| December      |             |          |         |         |        |        |          |    |                          |                   |             |              |                           |             |   |
|               |             |          |         |         |        |        |          |    |                          |                   |             |              |                           |             |   |
| Back          | Ben         | efit Bal | ances   |         | Ac     | ld Rec | uest     | 5  | View Requests 🛛 📒 Run Be | enefit Engine     |             |              |                           |             |   |
|               | _           |          |         |         |        |        | <b>`</b> |    |                          |                   |             |              |                           |             |   |
|               |             |          |         |         |        |        | -        |    |                          |                   |             |              |                           |             |   |
|               |             |          |         |         |        |        |          |    |                          |                   |             |              |                           |             |   |
| ©2010 Automat | ic Data Pro | ocessing | g, Inc. | All Rig | hts Re | 15(    | l.       |    |                          | Privacy           | Legal Cont  | act Us       | User's G                  | iuide       | ~ |
|               |             |          |         |         |        |        |          |    |                          |                   |             |              |                           |             |   |

 Choose the "Type" of paid time off (i.e. vacation, sick, holiday). Choose the amount of time (4 or 8 hours). Also, be sure that the "Approved" option is chosen under the "Manager Status" drop-down menu. Finally, click on the "Save" button at the bottom of the page.

| Employee: 22624   | 0 - Cox, Courtney H | Empl        | oyee Info                |                   |          |        |         |
|-------------------|---------------------|-------------|--------------------------|-------------------|----------|--------|---------|
| Type: AVac-       | Allowed Vacation    | ~           | Available Balance: 80.00 | Manager Status:   | Approved | ~      |         |
| Time Off: 8.00    |                     |             | Hours                    | 2nd Level Status: |          | Post F | ay Peri |
| Request Details   |                     |             |                          |                   |          |        |         |
| Dates             | Requests            | Timo Status |                          | Manager Notes:    |          |        |         |
| Comments          |                     |             |                          |                   |          |        | >       |
| Comments to Emplo | oyee:               |             | Comments fi              | rom Employee:     |          |        |         |
|                   |                     |             |                          |                   |          | <      |         |
|                   |                     |             | ~                        |                   |          |        |         |

## C. How to Delete an approved day in TimeSaver

If an employee's schedule changes, how can a manager delete the employee's paid time off request once it has been approved?

- 1. Log into TimeSaver as a Manager.
- 2. Click on the "Benefit Approval" link.

| Last successful login for TestSuper1 was 05/11/2010 01:20:41 PM Change My Password Employee Management Tools Select one of the following Employee Management tools: Reset A provide Company Page Maintenance | Import/Export Select one of the following import and export functions: |
|----------------------------------------------------------------------------------------------------|------------------------------------------------------------------------|
| Employee Management Tools                                                                                                    | Import/Export Select one of the following import and export functions: |
| Select one of the following Employee Management tools:                                                                                                    | Select one of the following import and export functions:               |
| Baseft Approval (Open Bequestel)                                                                                                    |                                                                        |
| Schedung Time Entry Employee Maintenance Time Card Editor                                                                                                    | Reporting                                                              |
| System Tools                                                                                                    | Select one of the following reporting categories:                      |
| Select one of the following TimeSaver System tools:                                                                                                    | Administrative Attendance Benefit Tracking Employee Payroll Scheduling |
| Manager Sign Off Merge Transactions                                                                                                    | Time Entry                                                             |
| Configuration Tools                                                                                                    | Request List                                                           |
| Select one of the following TimeSaver Configuration tools:                                                                                                    | Choose a folder below to view a request status:                        |
| Blackout Dates                                                                                                    | 🕀 🗀 Merge Status                                                       |
|                                                                                                    | E Deport Statue                                                        |

3. Choose "All" from the "Request Status" drop-down menu. Enter the employee's last name. Then click on the "Search" button at the bottom of the page.

| Pasic search         Pay Group:       All         Site:       All         IndexCode:       All         Request Status:       Pending         V       Middle Initial:                                                                                                    | - Pasic Search  |                                     |                 |               |        |      |
|----------------------------------------------------------------------------------------------------|-----------------|-------------------------------------|-----------------|---------------|--------|------|
| Site:     All     Last Name:     begins with     Cox       IndexCode:     All     V     First Name:     begins with     V       Request Status:     Pending     Middle Initial:     Image: Comparison of the status of the status | Pay Group:      | All                                 | Employee ID:    |               |        | <br> |
| IndexCode: All First Name: begins with V<br>Request Status: Pending V Middle Initial:                                                                                                    | Site:           | All                                 | Last Name:      | begins with 🗸 | Cox    |      |
| Request Status: Pending Middle Initial:                                                                                                    | IndexCode:      | All                                 | First Name:     | begins with 🗸 |        |      |
| All                                                                                                    | Request Status: | Pending 🗸                           | Middle Initial: |               |        |      |
| Advanced Search Pending                                                                                                    | Advanced Search | All<br>Pending                      |                 |               |        |      |
| Approved<br>Status Group: See Manager Display Date: 05/11/2010                                                                                                    | Status Group:   | Approved<br>See Manager<br>Declined | Display Date:   | 05/11/2010 🥎  |        |      |
| Benefit Plan: All                                                                                                    | Benefit Plan:   | All                                 |                 |               |        |      |
|                                                                                                    |                 | Sort By: Employee Name 👻            | Sort Order: A   | scending 🔽    | Search |      |
| Sort By: Employee Name 🔽 Sort Order: Ascending 🔽 Search                                                                                                    |                 |                                     |                 |               |        |      |

4. Select the employee by making sure there is a check by their name. Next, click on the "Go to Benefit Approval" button.

| Adva   | nced Search             |           |                 |                         |        |      |
|--------|-------------------------|-----------|-----------------|-------------------------|--------|------|
|        |                         | Sort By:  | Employee Name 🐱 | Sort Order: Ascending 💌 | Search |      |
|        |                         |           |                 |                         |        | <br> |
| Employ | ees that meet search cr | iteria    |                 |                         |        |      |
| En En  | nployee ID              | Last Name | First Name      | Middle Initial          |        |      |
|        | 226240                  | Cox       | Courtney        | Н                       |        |      |
|        | 130239                  | Cox       | Laura           | L                       |        |      |
|        | 222477                  | Cox       | Lee             | T                       |        |      |
|        | 22325010                | Cox       | Melanie         | Н                       |        |      |
|        | 216549                  | Cox       | Rebekah         | D                       |        |      |
|        | 210040                  | 004       |                 | -                       |        |      |

5. Click on the date that needs to be deleted. Then click on the "View Requests" button.

| ADP TimeSave     | r                        |          |          |          |        |          |      |          |                                                                                                    | 🙆 🔹 🔊 -          | - 📑 🖶 - Page - | Safety 🕶 Tool | s • 🔞 • | »      |
|------------------|--------------------------|----------|----------|----------|--------|----------|------|----------|----------------------------------------------------------------------------------------------------|------------------|----------------|---------------|---------|--------|
| æ?               | 🦻 TimeSaver              |          |          |          |        |          |      |          |                                                                                                    |                  |                | 🛅<br>Home     | Logout  | ^      |
| Benefit Approval |                          |          |          |          |        |          |      |          |                                                                                                    |                  |                |               | ?       |        |
| Employee:        | 226240 - Cox, Courtney H |          |          |          |        |          |      | `        | Employee Info                                                                                                  |                  |                |               |         |        |
| January          |                          |          | <        | May      | × 2    | 010      | / >  |          |                                                                                                    | Benefit Balance  |                |               |         |        |
| ( February       |                          | Su       | Мо       | Tu       | We     | Th       | Fr   | Sa       | Lange de la companya de la companya de la companya de la companya de la companya de la companya de la companya | Balance as of:   | 06/11/2010     |               |         |        |
| March            |                          | 25       | 26       | 27       | 28     | 29       | 30   | 1        |                                                                                                    | HThanks (Hour)   | 0.00           |               |         |        |
| April            |                          | 20       | 20       |          | F      | 6        | 7    | -        | Approved                                                                                                    | HNewYears (Hour) | 0.00           |               |         |        |
| May              |                          | 2        | 3        | 4        | 5      | 0        | · ·  | 0        | Pending                                                                                                    | HMemDay (Hour)   | 8.00           |               |         |        |
| June             |                          | 9        | 10       | 11       | 12     | 13       | 14   | 15       | See Manager                                                                                                    | HLabor (Hour)    | 0.00           |               |         |        |
| luk              |                          | 16       | 17       | 18       | 19     | 20       | 21   | 22       | Declined                                                                                                    | HJuly4th (Hour)  | 0.00           |               |         |        |
| July             |                          | 23       | 24       | 25       | 26     | 27       | 28   | 29       | Blackout Date                                                                                                  | HEaster (Hour)   | 0.00           |               |         |        |
| August           |                          | 30       | 31       | 1        | 2      | 3        |      | 5        |                                                                                                    | AVac (Hour)      | 80.00          |               |         |        |
| September        |                          |          | Tor      |          |        | 11.2     |      |          |                                                                                                    | ASick (Hour)     | 28.00          |               |         |        |
| October          | [                        |          | 100      | ау:      | May .  | . 1, 2   |      |          |                                                                                                    | , 10101 (11001)  | 20.00          |               |         |        |
| November         |                          | 05/21/20 | 010 - HE | Easter 8 | .00 Ho | urs (App | oro  | Paid 05/ | 1/2010                                                                                                    |                  |                |               |         |        |
| December         |                          |          |          |          |        |          |      |          | ~                                                                                                    |                  |                |               |         |        |
|                  |                          |          |          |          |        |          |      |          |                                                                                                    |                  |                |               |         |        |
| Back 🛛           | Bene                     | efit Bal | ances    | - (      | A      | dd Red   | uest | s 🛛 🗧    | View Requests 🔵 📒 Run Ben                                                                                      | efit Engine      |                |               |         |        |
|                  |                          |          |          |          |        |          |      |          |                                                                                                    |                  |                |               |         |        |
|                  |                          |          |          |          |        |          |      |          |                                                                                                    |                  |                |               |         |        |
|                  |                          |          |          |          |        |          |      |          |                                                                                                    |                  |                |               |         |        |
| ©2010 Automatic  | Data Pro                 | cessing  | g, Inc.  | All Rig  | hts Re | eserve   | ł.   |          |                                                                                                    | Privacy          | Legal Contact  | Us User's     | Guide   | $\sim$ |

6. The employee's record for that date will appear and you will need to click on the "Delete" button at the bottom of the page.

| C ADP TimeSav | ver         |                 |      |          |                         |                   | 👌 • 🔊 - 🖃 | 🖶 🔻 Page 🕶 | Safety 👻 Tools 👻 | <b>?</b> • <sup>≫</sup> |
|---------------|-------------|-----------------|------|----------|-------------------------|-------------------|-----------|------------|------------------|-------------------------|
| Æ             | TimeS       | Saver           |      |          |                         |                   |           |            | iii ahaana       | × ^                     |
| Benefit Ap    | pproval -   | View Reque      | est  |          |                         |                   |           |            | nome             | ?                       |
| Employee:     | 226240 - 0  | Cox, Courtney H |      | Empl     | oyee Info               |                   |           |            |                  |                         |
| Type:         | HEaster - E | Easter Holiday  |      | ~        | Available Balance: 0.00 | Manager Status:   | Approved  | ~          |                  |                         |
| Time Off:     | 8.00        |                 |      |          | Hours                   | 2nd Level Status: |           | $\sim$     | Post Pay Period  | Early                   |
| Request De    | tails       |                 |      |          |                         |                   |           |            |                  |                         |
|               |             | Requests        |      |          |                         | Manager Notes:    |           |            |                  |                         |
| Dates         |             | Type            | Time | Status   |                         |                   |           |            |                  |                         |
| 05/21/2010    |             |                 | 0.00 | Approved |                         |                   |           |            | 2                |                         |
| Comments      |             |                 |      |          |                         |                   |           |            |                  |                         |
| Comments      | to Employee |                 |      |          | Commen                  | ts from Employee: |           |            |                  |                         |
|               |             |                 |      |          | < <                     |                   |           |            |                  |                         |
| Save          | Delet       | e 📒 Cance       | el 🗋 |          |                         |                   |           |            |                  | ~                       |
| <             |             | <b></b>         |      |          |                         |                   |           |            |                  |                         |
|               |             |                 |      |          |                         |                   |           |            |                  |                         |

7. A warning will appear asking you if you're sure that you want to delete the date. Click "OK".

| C ADP TimeSaver                                                          | 🙆 • 6   | 3 - 🖃 | -  | Page 🕶  | Safety 🕶 | Tools      | • 🔞 •  | »            |
|--------------------------------------------------------------------------|---------|-------|----|---------|----------|------------|--------|--------------|
| DimeSaver                                                                |         |       |    |         |          | 🛅<br>Horne | Kogout | ^            |
| Benefit Approval - View Request                                          |         |       |    |         |          |            | ?      |              |
| Delete Benefit Request                                                   |         |       |    |         |          |            |        |              |
| Date(s): 05/21/2010                                                      |         |       |    |         |          |            |        |              |
| Type: HEaster - Easter Holiday                                           |         |       |    |         |          |            |        |              |
| Time: 8.00 Hours                                                         |         |       |    |         |          |            |        |              |
| Warning!                                                                 |         |       |    |         |          |            |        |              |
| You are about to permanently delete this record from the system.         |         |       |    |         |          |            |        |              |
| To proceed with the Delete action, click OK.<br>Otherwise, click Cancel. |         |       |    |         |          |            |        |              |
| OK Cancel                                                                |         |       |    |         |          |            |        |              |
| ©2010 Automatic Data Processing, Inc. All Rights Reserved.               | Privacy | Leg   | al | Contact | Us L     | Jser's G   | uide   | $\mathbf{v}$ |